## การแก้ไขกรณีโปรแกรม Microsoft Outlook 2013 ค้างครับ

1. เปิดโปรแกรม Microsoft Outlook 2013 เราเรียกกันสั้นๆว่า Outlook ครับ (ออกเสียงว่าเอ็าลุ้ก) คลิกไปที่เมนู File

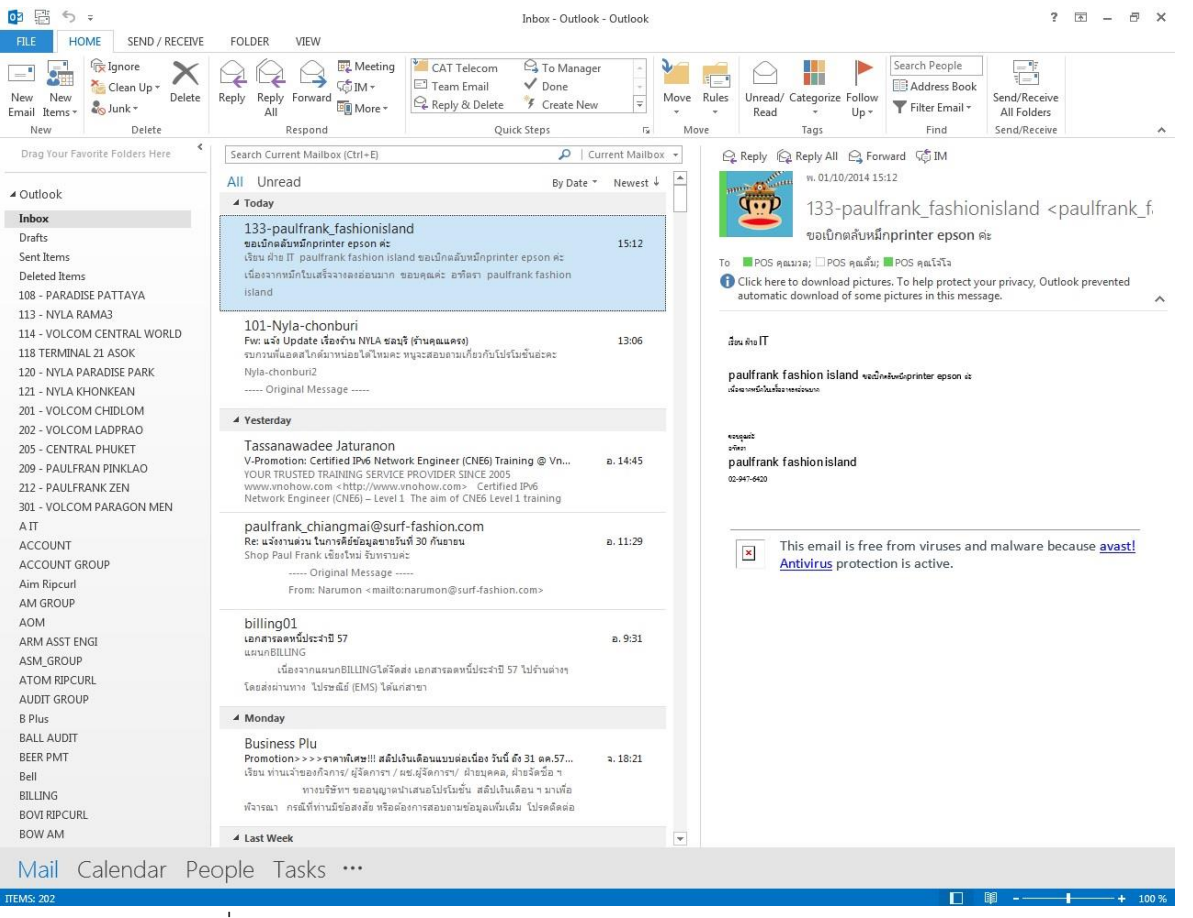

? - 🖻 X

2. แล้วเลือกไปที่เมนู Option ครับ

| ¢                             | Inbox - Outlook - Outlook                                                                                                    |
|-------------------------------|----------------------------------------------------------------------------------------------------|
| 1 <sub>info</sub>             | Account Information                                                                                                    |
| Open & Export                 | Eternal VOP/SMTP                                                                                                    |
| M <sub>save</sub> Attachments | Add Account  Account Settings  Account Settings  Change settings for this account or set up more connections.                                              |
| T <sub>Options</sub>          | Mailbox Cleanup<br>Manage the size of your mailbox by emptying Deleted Items and archiving.<br>Geanup<br>Tools -                                           |
|                               | Rules and Alerts<br>Use Rules and Alerts to help organize your incoming e-mail messages, and receive<br>updates when items are added, changed, or removed. |
|                               | Manage Add-<br>Ins<br>Slow and Disabled Add-ins<br>Manage add-ins that are affecting your Outlook experience.                                              |

3. จะแสดงหน้าจอเมนูขึ้นมาคลิกไปที่ Add-Ins ครับ

| Outlook Options      |                                                                     | ? ×                      |
|----------------------|---------------------------------------------------------------------|--------------------------|
| General              | General options for working with Outlook.                           |                          |
| Mail                 |                                                                     |                          |
| Calendar             | User Interface options                                              |                          |
| People               | V Show Mini Toolbar on selection 🛈                                  |                          |
| Tasks                | Enable Live Preview 🛈                                               |                          |
| Search               | ScreenTip style: Show feature descriptions in ScreenTips            |                          |
| Language             | Personalize your copy of Microsoft Office                           |                          |
| Advanced             | User name: Jenwit Suwanthamma                                       |                          |
| Customize Ribbon     | Initials: JS                                                        |                          |
| Quick Access Toolbar | Always use these values regardless of sign in to Office.            |                          |
| Add-Ins              | Office Background: No Background                                    |                          |
| Trust Center         | Office Theme: White 💌                                               |                          |
|                      | Start up options                                                    |                          |
|                      | Make Outlook the default program for E-mail, Contacts, and Calendar | Default <u>P</u> rograms |
|                      | 1956-123 00-169 169 169 169 169 169 169 169 169 169                 |                          |
|                      |                                                                     |                          |
|                      |                                                                     |                          |
|                      |                                                                     |                          |
|                      |                                                                     |                          |
|                      |                                                                     |                          |
|                      |                                                                     |                          |
|                      |                                                                     |                          |
|                      |                                                                     | OK Cancel                |

4. แล้วจะมีปุ่ม Go แสดงขึ้นมาให้คลิกที่ปุ่ม Go เลยครับ

| Outlook Options      |                                                                                                    |                                                                                                    | ? 💌                                                  |
|----------------------|----------------------------------------------------------------------------------------------------|----------------------------------------------------------------------------------------------------|------------------------------------------------------|
| General<br>Mail      | View and manage Microsoft Office Add-ins.                                                                                                    |                                                                                                    |                                                      |
| Calendar             | Add-in Options                                                                                                    |                                                                                                    |                                                      |
| People               | Launch Add-in options dialog: Add-in Options                                                                                                    |                                                                                                    |                                                      |
| Search               | Add-ins                                                                                                    |                                                                                                    |                                                      |
| Language             | Name 🐣                                                                                                    | Location                                                                                                    | Туре 🔺                                               |
| Advanced             | Active Application Add-ins<br>No Active Application Add-ins                                                                                                    |                                                                                                    |                                                      |
| Customize Ribbon     | Inactive Application Add-ins                                                                                                    |                                                                                                    |                                                      |
| Quick Access Toolbar | avast! Addin                                                                                                    | C:\s\AVAST Software\Avast\asOutExt.dll                                                                                                    | COM Add-in                                           |
| Add-Ins              | Microsoft Exchange Add-in                                                                                                    | C:\ffice15\addins\UmOutlookAddin.dll                                                                                                    | COM Add-in                                           |
| Trust Center         | Microsoft VBA for Outlook Addin<br>OneNote Notes about Outlook Items<br>Outlook Social Connector 2013<br>Snaglt Add-in                                                    | C:\frice15\addins\ColleagUernport.dll<br>C:\frice15\addins\OUTLVBA.DLL<br>C:\ffice15\root\office15\ONBttnOL.dll<br>C:\forfice15\SOCIALCONNECTOR.DLL<br>C:\Smith\Snagit 9\SnagitOfficeAddin.dll | COM Add-in<br>COM Add-in<br>COM Add-in<br>COM Add-in |
|                      | Disabled Application Add-ins<br>PDFMOutlook<br>Add-in: avast! Addin                                                                                                    | C:\aker\Mail\Outlook\PDFMOutlook.dll                                                                                                    | COM Add-in 🔻                                         |
|                      | Publisher: AVAST Software a.s.<br>Compatibility: No compatibility information availal<br>Location: C:\Program Files\AVAST Software\A<br>Description: avast! Outlook Addin | ble<br>vast\asOutExt.dll                                                                                                    |                                                      |
|                      | Manage: COM Add-ins 💌 Go                                                                                                    |                                                                                                    |                                                      |
|                      |                                                                                                    | ОК                                                                                                    | Cancel                                               |

5. จะแสดงหน้าจอ Add-Ins ทั้งหมด ให้เอาเครื่องหมายถูกออกให้หมด แล้วกดปุ่ม OK ครับ

| COM Add-Ins                                                                                                    |                                                                                  |   | ? <mark>×</mark>                              |
|----------------------------------------------------------------------------------------------------|----------------------------------------------------------------------------------|---|-----------------------------------------------|
| Add-Ins available:<br>avast! Addin<br>Microsoft Exchange Add-in<br>Microsoft SharePoint Server Colleague Import Add-in<br>Microsoft VBA for Outlook Addin<br>OneNote Notes about Outlook Items<br>Outlook Social Connector 2013<br>PDFMOutlook<br>Snaglt Add-in |                                                                                  |   | OK<br>Cancel<br><u>A</u> dd<br><u>R</u> emove |
| Location:<br>Load <mark>Behavior:</mark>                                                                                                    | C:\Program Files (x86)\TechSmith\Snagit 9\SnagitOfficeAddin.d<br>Load at Startup | 1 |                                               |

6. ปิดโปรแกรม Microsoft Outlook 2013 แล้วเปิดใหม่อีกรอบ เป็นอันเสร็จสิ้นครับ

ถ้าปฏิบัติตามขั้นตอนครบ เรียบร้อยแล้ว เจ้าตัว Microsoft Outlook 2013 ยังมีอาการค้างๆ เหมือนเดิม แสดงว่าไม่ได้เป็นที่ สาเหตุนี้ จะใช้วิธีการแบบนี้ไม่ได้ ก็หาวิธีการแบบใหม่ครับ รอ Computer Tips & Trick ฉบับหน้าครับผม